# **SMALL HOTEL**

# **MODEL DESCRIPTION DOCUMENT (MDD)**

Version 1.0

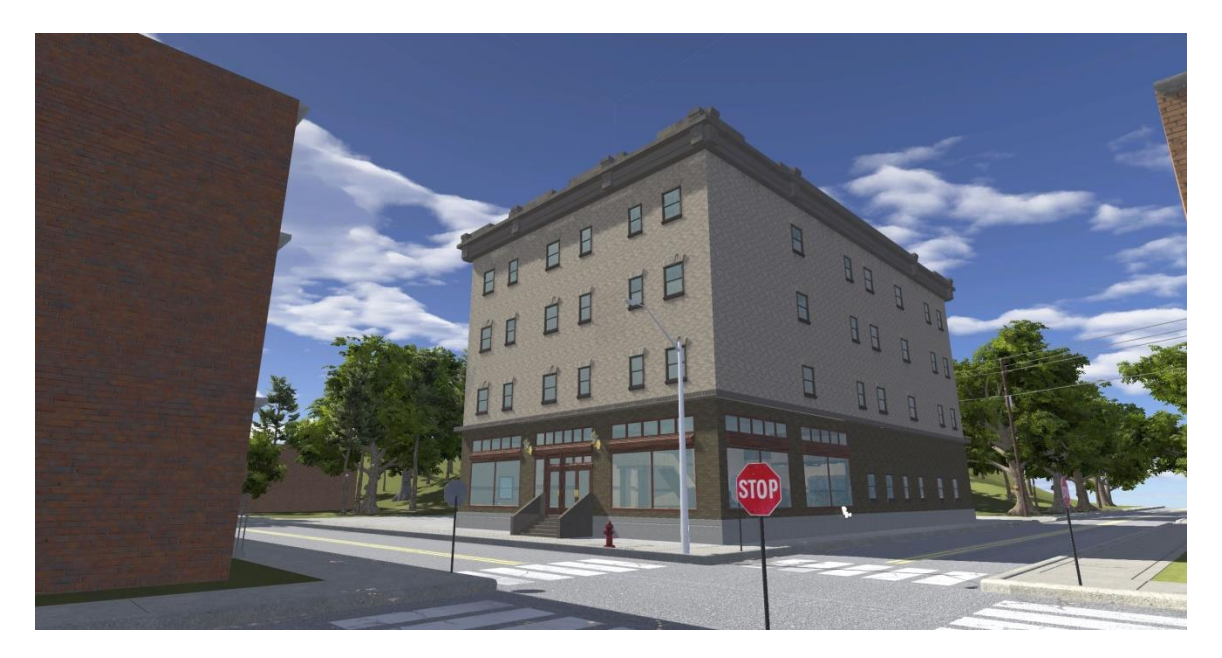

MARCH 3, 2017

**PREPARED FOR:** DS FEDERAL CCDMMAI ATTN: GEORGE STONE

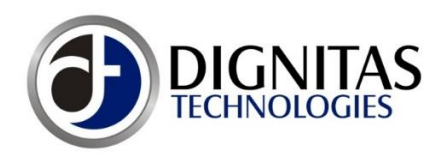

PREPARED BY: DIGNITAS TECHNOLOGIES, LLC 3504 LAKE LYNDA DR., SUITE 170 ORLANDO, FL 32817

# **DOCUMENT REVISION HISTORY**

| Version | Description     | Date     |
|---------|-----------------|----------|
| 1.0     | Initial Release | 03/03/17 |

# TABLE OF CONTENTS

| DOCUMENT REVISION HISTORYi       |
|----------------------------------|
| TABLE OF FIGURES iii             |
| TABLE OF TABLES                  |
| 1 MODEL OVERVIEW                 |
| 1.1 DESCRIPTION                  |
| 1.2 REFERENCES                   |
| 1.3 MODEL VERSION AND HISTORY1   |
| 1.4 mODEL SUMMARY                |
| 2 UNITY PACKAGE                  |
| 2.1 IMPORTING THE UNITY PACKAGE6 |
| 3 MODEL ATTRIBUTES               |
| 3.1 POLYGON ALLOCATION           |
| 3.2 LEVEL OF DETAIL (LODS)       |
| 3.3 TEXTURE MAPS                 |
| 3.3.1 DECALS                     |
| 3.3.2 TERRAIN                    |
| 3.4 SENSOR VIEWS                 |
| 3.5 MODEL STATES                 |
| 3.6 SKELETAL STRUCTURE           |
| 4 ANIMATIONS                     |
| 5 VERIFICATION APPROACH          |
| 5.1 RUNTIME SYSTEMS              |

| 6 | LIMITATIONS         | 9 |
|---|---------------------|---|
| 7 | CONTACT INFORMATION | 9 |

# TABLE OF FIGURES

| Figure 1 Small Hotel Model (Unity Render)                                                 | .1  |
|-------------------------------------------------------------------------------------------|-----|
| Figure 2 Small Hotel Origin on Cartesian X, Y, Z Coordinate System (Maya Software Render) | . 2 |
| Figure 3 Small Hotel – Side A and D (Unity View)                                          | . 3 |
| Figure 4 Small Hotel – Sides C and B (Unity View)                                         | . 3 |
| Figure 5 Small Hotel – First Floor (Unity View)                                           | .4  |
| Figure 6 Small Hotel – 2 <sup>nd</sup> Floor (Unity View)                                 | .4  |
| Figure 7 Small Hotel – 3 <sup>rd</sup> and 4 <sup>th</sup> Floor (Unity View)             | .5  |
| Figure 8 Small Hotel - Roof - Top Down (Unity View)                                       | .5  |
| Figure 9 Unity Import Package                                                             | .6  |
| Figure 10 Unity Terrain Panel                                                             | .8  |

# TABLE OF TABLES

| Table 1 Model Revision History | 1 |
|--------------------------------|---|
| Table 2 Model Summary          | 2 |
| Table 3 Polygon Allocation     | 7 |

# 1 MODEL OVERVIEW

## 1.1 DESCRIPTION

A Small Hotel structure usually is defined as a facility that is used for temporary residency.

## 1.2 REFERENCES

- 3D\_Model\_Development\_Process.docx
  - $\circ~$  The 3D model development process details Dignitas Technologies' procedure for building 3D models.

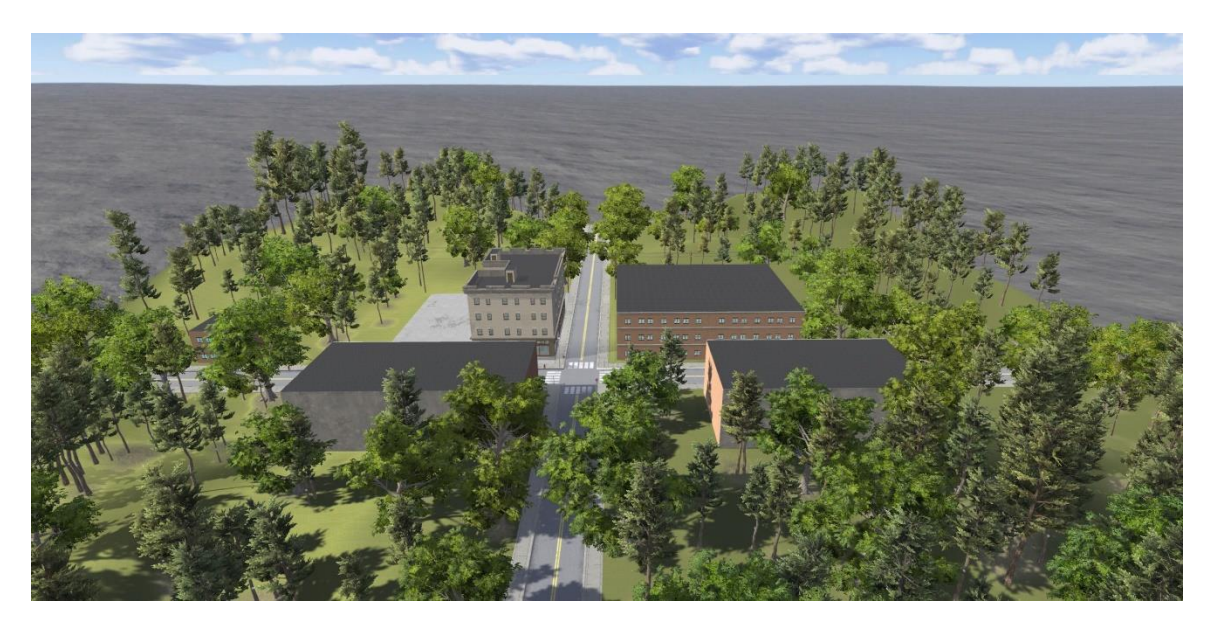

#### Figure 1 Small Hotel Model (Unity Render)

# 1.3 MODEL VERSION AND HISTORY

Information about the model version can be found in the "Model\_Version.txt" file located in the model's directory (same directory the model's .fbx file is located).

#### Table 1 Model Revision History

| Version | Description                            | Date     |
|---------|----------------------------------------|----------|
| 1.0     | Initial release of the Small_Hotel.fbx | 03/03/17 |

# 1.4 MODEL SUMMARY

| Table | 2 M | odel | Summary |
|-------|-----|------|---------|
|-------|-----|------|---------|

| Model Name                | Small_Hotel                                                      |
|---------------------------|------------------------------------------------------------------|
| Unity Package             | Small_Hotel.unitypackage                                         |
| Model Units               | Meters                                                           |
| Coordinate System         | Cartesian X, Y, Z (see Figure 2 below)                           |
| Model Origin              | Origin is located at center mass. (0, 0, 0) (See figure 2 below) |
| Model Orientation Runtime | Forward: Positive Z Up: Positive Y                               |
| Model Orientation Maya    | Forward: Positive Z Up: Positive Y                               |

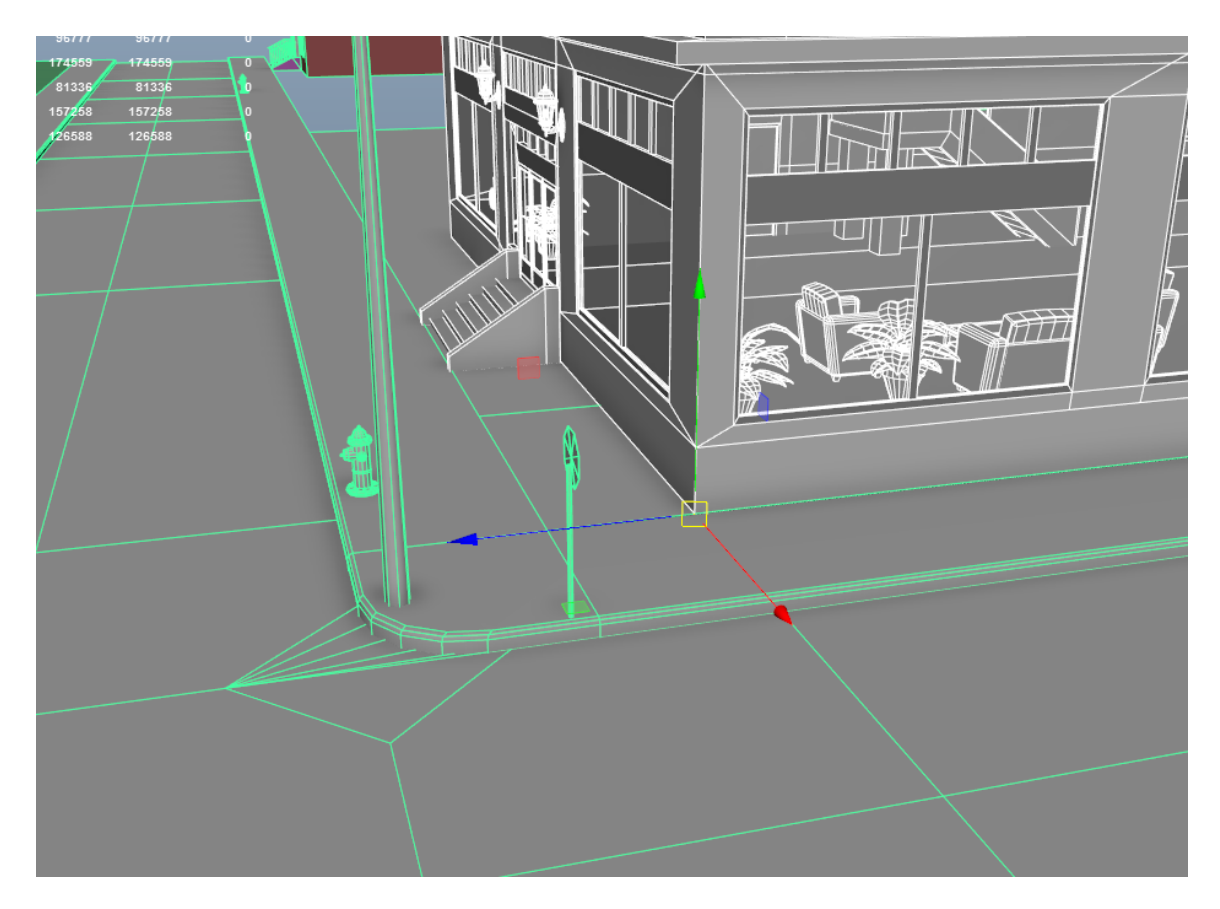

Figure 2 Small Hotel Origin on Cartesian X, Y, Z Coordinate System (Maya Software Render)

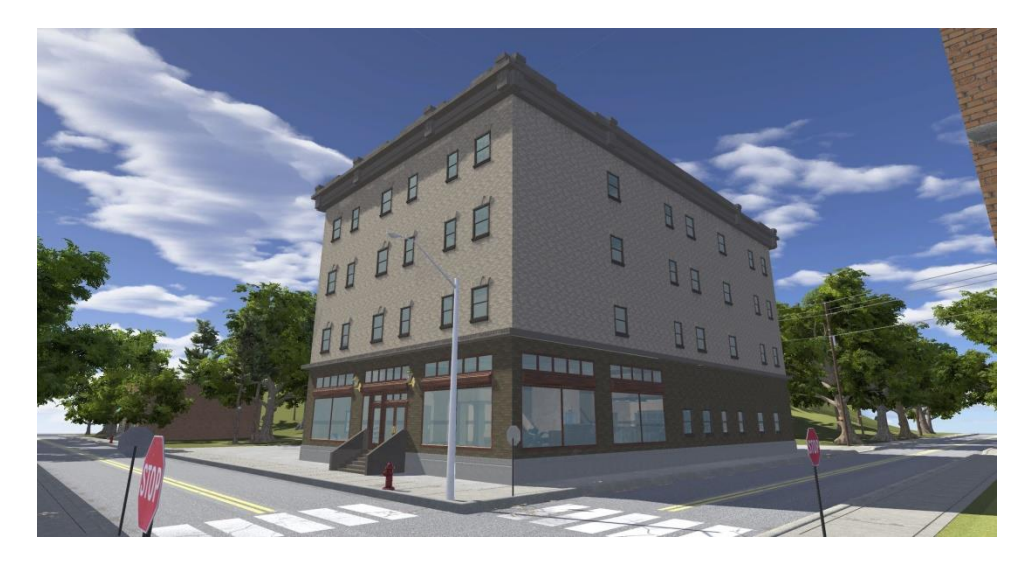

This model was imported into Unity 5.5 to verify the model (see Figure 3 below).

Figure 3 Small Hotel – Side A and D (Unity View)

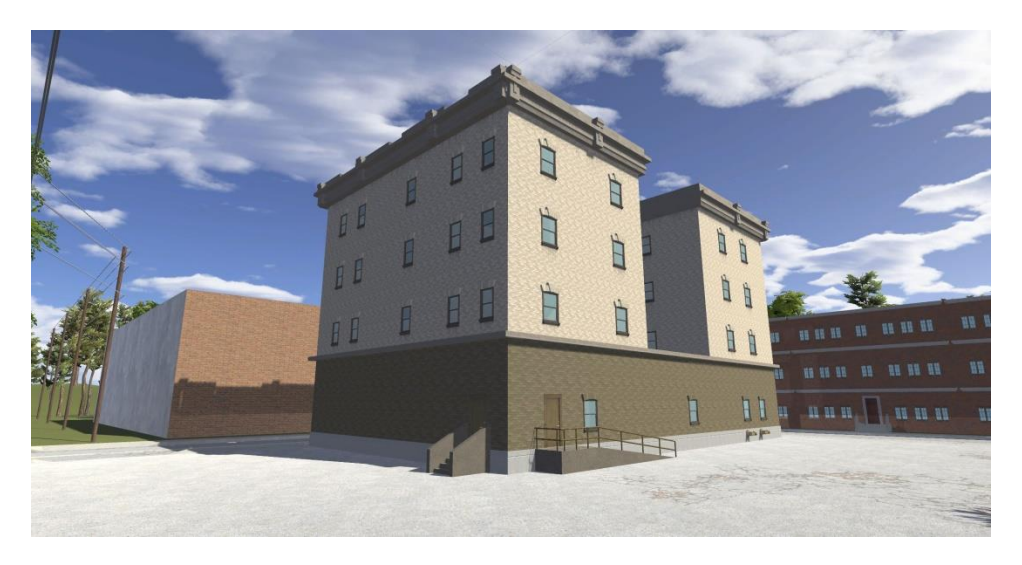

Figure 4 Small Hotel – Sides C and B (Unity View)

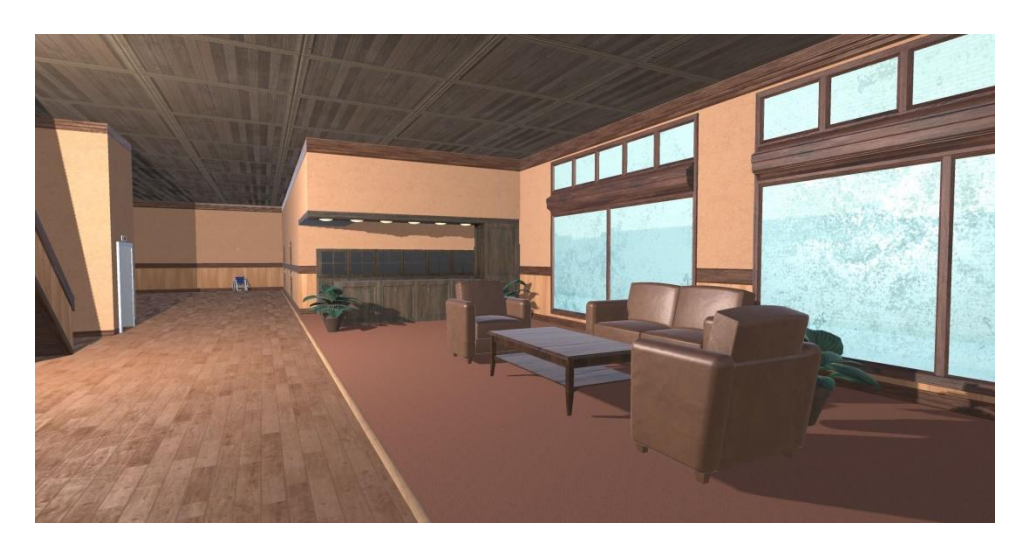

Figure 5 Small Hotel – First Floor (Unity View)

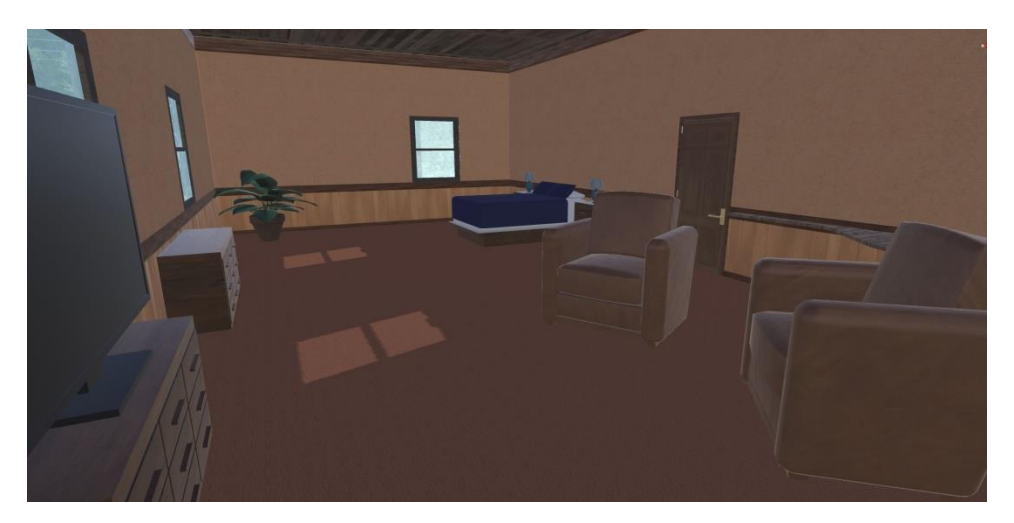

Figure 6 Small Hotel – 2<sup>nd</sup> Floor (Unity View)

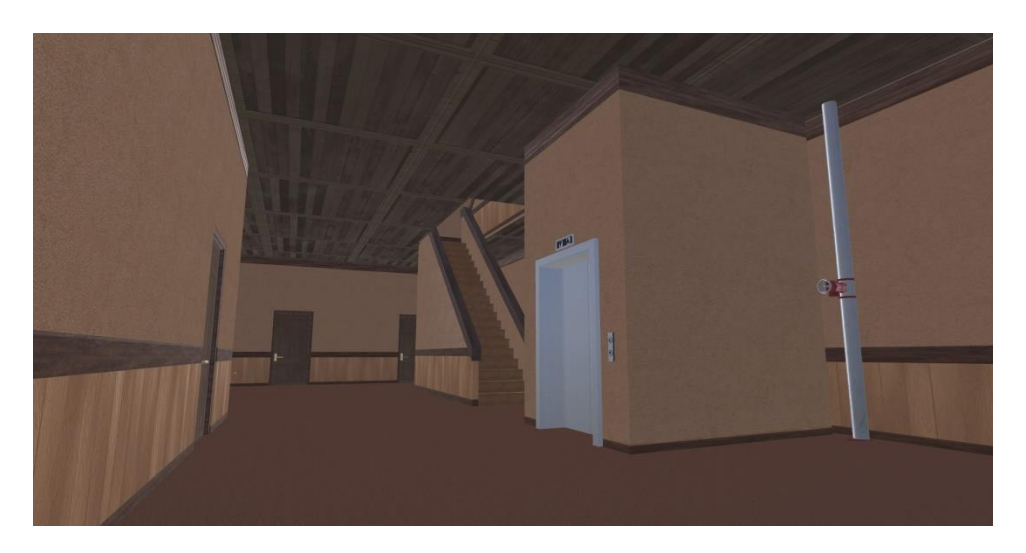

Figure 7 Small Hotel – 3<sup>rd</sup> and 4<sup>th</sup> Floor (Unity View)

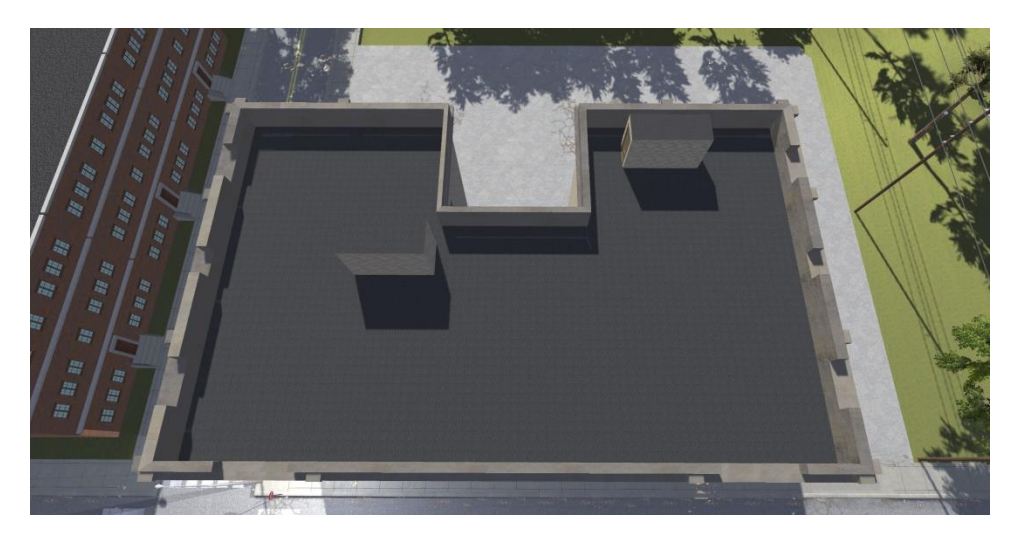

Figure 8 Small Hotel - Roof - Top Down (Unity View)

## 2 UNITY PACKAGE

#### 2.1 IMPORTING THE UNITY PACKAGE

- 1. Download the "Small\_Hotel.unitypackage" file from Google Drive or Bit Bucket.
- 2. Open the "CCDMMAI" Unity Project in Unity 5
- 3. In the top menu bar go to "Assets  $\rightarrow$  Import Package  $\rightarrow$  Custom Package..."
- 4. A window should pop up showing you the contents of the Unity Package being imported
  - a. This Unity Package should look like this:

| Import Unity Package               |            | x |
|------------------------------------|------------|---|
| Small_Hotel                        |            |   |
| ▼                                  | NEW<br>NEW | Â |
| Gizmos Gizmos Gizmos Gizmos Gizmos | ø          |   |
| 🔻 🗹 🚞 Models                       | NEW        |   |
| 🔻 🗹 🚞 Small_Hotel                  | NEW        |   |
| 🔻 🗹 🚞 Materials                    | NEW        |   |
| 🗹 曼 Aluminium_Polished.mat         | NEW        |   |
| 🗹 🍚 Apartment_3Story_Brick.mat     | NEW        |   |
| 🗹 🍚 Apartment_3Story_Glass.mat     | NEW        |   |
| 🗹 🥥 Apartment_3Story_Metal.mat     | NEW        |   |
| 🗹 🥥 Apartment_3Story_Wood.mat      | NEW        |   |
| 🗹 🥥 Awning_mat.mat                 | NEW        |   |
| 🗹 🥥 Brass_Cap_Mat.mat              | NEW        |   |
| 🗹 🍚 Brass_Door_Handle.mat          | NEW        |   |
| 🗹 🥥 Brick_001_COL.mat              | NEW        |   |
| 🗹 🥥 Brick_1_Fine_mat.mat           | NEW        |   |
| 🗹 🥥 Brick_1_mat.mat                | NEW        |   |
| 🗹 🥥 Brick_2_mat.mat                | NEW        | - |
| All None Cancel I                  | mport      |   |

Figure 9 Unity Import Package

- 5. Press "Import" and the model and materials will be placed into the Assets section.
- 6. Make sure that when dragging in the model that you select all of the Prefabs instead of the FBXs as the prefabs have the materials stored on them correctly.
- 7. Make sure that the prefab is dragged into the hierarchy instead of directly into the scene to make sure that the transforms are correct.

## **3 MODEL ATTRIBUTES**

## 3.1 POLYGON ALLOCATION

Polygon allocation is the number of triangles and vertices for a given state and Level of Detail (LODs) in the model. The method for calculating the number of polygons is to gather each model state then count the polygons present in each representation. Animations are not included in the polygon allocation. The Small Hotel model has a single LOD which is labeled LOD0.

#### **Table 3 Polygon Allocation**

| Model # of Triangles # of Ve |        | # of Vertices |
|------------------------------|--------|---------------|
| Small_Hotel                  | 157258 | 96777         |

## 3.2 LEVEL OF DETAIL (LODS)

TBD

#### 3.3 TEXTURE MAPS

For most models in this scene we used tileable textures, most of which comprise of diffuse, normal, metalness, and specular maps. For the materials that use specularity, the spec maps are found in the Alpha Channel of the Metalness maps.

- 1. Texture Map Formats JPG, PNG, TGA
- 2. Texture Map Types Diffuse, Normal, Metalness, Specularity
- 3. Average Texture Map Sizes 2048 x 2048

#### 3.3.1 DECALS

Decals are used for the grime and damage details. These decal materials are fully customizable as far as color, opacity, normal maps etc. Each decal is a separate object that can be moved, deleted, hidden or copied. Feel free to modify as needed.

#### 3.3.2 TERRAIN

This environment uses a Unity Terrain skin which comprises the grass, pavement, and trees in the scene.

To manipulate the Terrain select it from the hierarchy in Prefab\_Small\_Hotel -> Terrain, or by simply clicking on the Terrain skin twice in the viewer.

In the Inspector you will see the Terrain panel. The Terrain toolbar has 7 buttons on it as seen in Figure 8 below.

| ✓ Terrain   ▲ ▲ ✓ ♀ ♀                                                                             | <b>a</b> *     |
|---------------------------------------------------------------------------------------------------|----------------|
| Place Trees<br>Hold down shift to erase trees.<br>Hold down ctrl to erase the selected tree type. |                |
| Trees                                                                                             |                |
| adleaf_Deskinifer_Deskt                                                                           |                |
| [Mass Place Trees] & Edit 7                                                                       | Frees] Refresh |

#### Figure 10 Unity Terrain Panel

The button that is selected is for the trees. To remove pre-existing trees from the scene just click the tree type and hold down shift to paint them out.

| 3.4 | SENSOR VIEWS       |
|-----|--------------------|
| N/A |                    |
| 3.5 | MODEL STATES       |
| N/A |                    |
| 3.6 | SKELETAL STRUCTURE |
| N/A |                    |

4 ANIMATIONS

N/A

## 5 VERIFICATION APPROACH

#### 5.1 RUNTIME SYSTEMS

The 3D model was tested using the following tools:

• Unity 5.5.1

# 6 LIMITATIONS

N/A

#### 7 CONTACT INFORMATION

Project Manager: Greg Dukstein

Phone: (407) 601-7847

Email: gdukstein@dignitastech.com